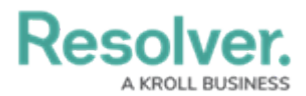

## **Create a Loss Event**

Last Modified on 04/05/2023 5:14 pm EDT

While the members of the **Loss Event Owners** user group can submit their own loss events to be triaged, members of the risk team can create a loss event and immediately assign it to a loss event owner.

## To create a loss event:

- 1. Log into a user account that's been added to the **Risk Team** user group.
- 2. Click the dropdown in the nav bar > **Risk Management**.

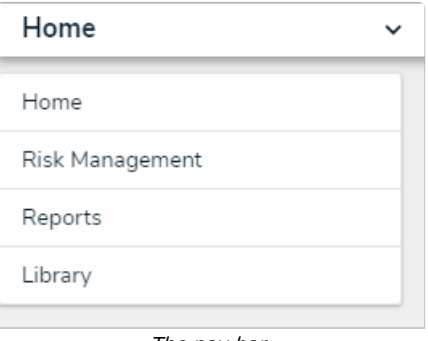

The nav bar.

3. Navigate to the Loss Events tab.

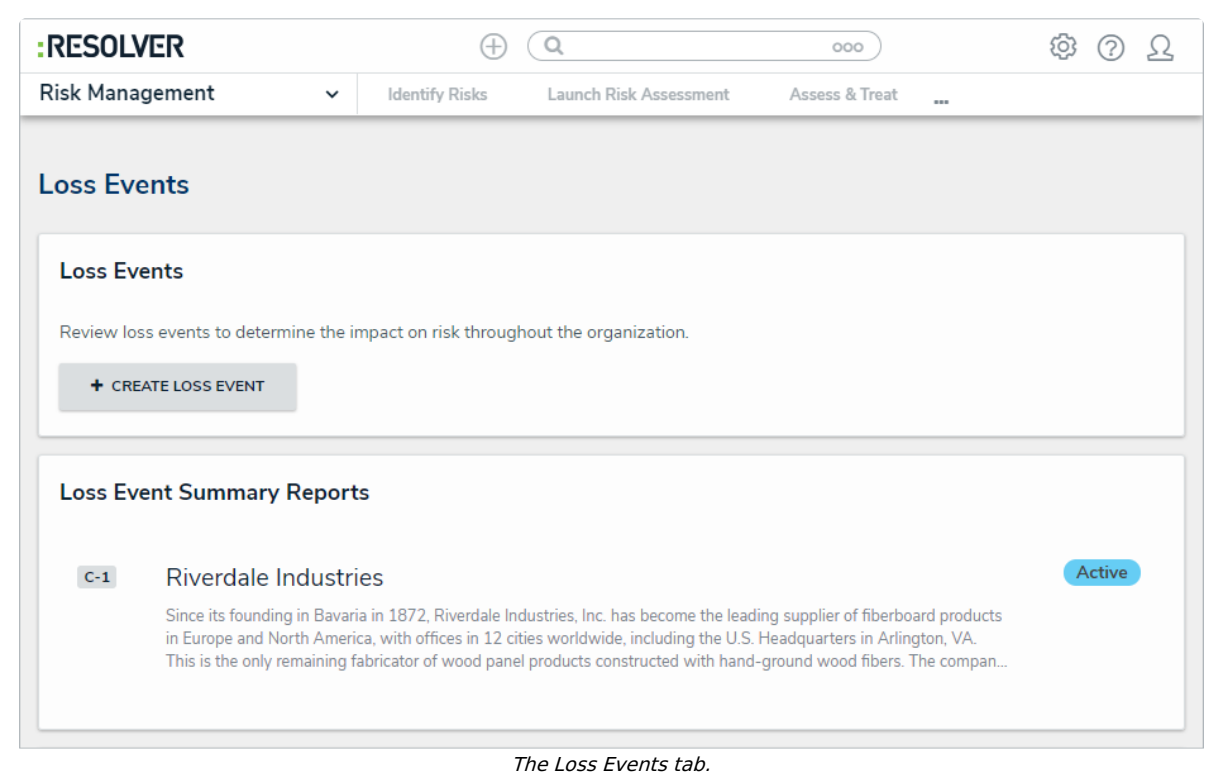

- 4. Click Create Loss Event to open the Create Loss Event form.

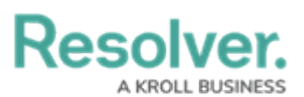

|                                                                                           | ⊕ (Q                                    |                                                                                                    | 000                                                   | (                 | 3 ?     | Ω         |
|-------------------------------------------------------------------------------------------|-----------------------------------------|----------------------------------------------------------------------------------------------------|-------------------------------------------------------|-------------------|---------|-----------|
| sk Management 🗸 🗸 🗸                                                                       | Identify Risks                          | Launch Risk Ass                                                                                                    | essment Assess & Treat                                |                   |         |           |
|                                                                                           |                                         |                                                                                                    |                                                       |                   |         |           |
| Loss Event Creation                                                                       |                                         |                                                                                                    |                                                       |                   |         |           |
| Create Loss Ever                                                                          | nt                                      |                                                                                                    |                                                       |                   | LE-XX   | X         |
| Create a new Loss Event by c<br>more fields will be available to                          | ompleting as mai<br>o record further ir | ny of the fields<br>nformation on f                                                                                                    | below as possible at th<br>the Loss Event.            | nis time. Once su | Ibmitte | d,        |
| Description                                                                               |                                         |                                                                                                    |                                                       |                   |         |           |
|                                                                                           |                                         |                                                                                                    |                                                       |                   |         |           |
|                                                                                           |                                         |                                                                                                    |                                                       |                   |         |           |
|                                                                                           |                                         |                                                                                                    |                                                       |                   |         |           |
|                                                                                           |                                         |                                                                                                    |                                                       |                   |         |           |
|                                                                                           |                                         |                                                                                                    |                                                       |                   |         | 11        |
| Loss Event Owner                                                                          |                                         | Date o                                                                                                    | of Occurence                                          |                   |         | 11        |
| Loss Event Owner Start typing to find Us                                                  |                                         | Date o                                                                                                    | of Occurence                                          |                   |         |           |
| Loss Event Owner Start typing to find Us Event Severity                                   |                                         | Date o                                                                                                    | of Occurence                                          |                   |         | /         |
| Loss Event Owner Start typing to find Us Event Severity Select one                        |                                         | Date of Date of Date o                                                                                                    | of Occurence<br>of Discovery                          |                   |         | ~         |
| Loss Event Owner Start typing to find Us Event Severity Select one                        |                                         | Date of<br>Date of<br>Date o | of Occurence<br>of Discovery                          |                   |         |           |
| Loss Event Owner Start typing to find Us Event Severity Select one Supporting Attachments |                                         | Date of<br>Date of<br>Date of<br>Control of the official of the official of the offi                                                                                                    | of Occurence<br>of Discovery                          |                   |         | <i></i> / |
| Loss Event Owner Start typing to find Us Event Severity Select one Supporting Attachments |                                         | Date of<br>Date of<br>Date of<br>Control of the official of the official of the offi                                                                                                    | of Occurence                                          |                   |         |           |
| Loss Event Owner Start typing to find Us Event Severity Select one Supporting Attachments | Drag                                    | Date of Control of Control of Con                                                                                                    | of Occurence<br>of Discovery                          |                   |         |           |
| Loss Event Owner Start typing to find Us Event Severity Select one Supporting Attachments | Drag                                    | Date of Date of Date o                                                                                                    | of Occurence<br>of Discovery                          |                   |         |           |
| Loss Event Owner Start typing to find Us Event Severity Select one Supporting Attachments | Drag                                    | Date of Control of Control of Con                                                                                                    | of Occurence<br>of Discovery<br>o select<br>to a file |                   |         |           |

The Create Loss Event form.

- 5. Enter a description of the loss event in the **Description** field.
- 6. Begin typing the name of the desired risk owner in the **Loss Event Owner** field and select them from the dropdown list to assign them to the risk. Multiple risk owners can be assigned to a single risk.
- 7. Select the date the event occurred from the **Date of Occurence** field.
- 8. Select a severity level from the **Event Severity** field.
- 9. Select the date the event was discovered from the **Date of Discovery** field.
- 10. Drag or browse for a file in the **Supporting Attachments** field. Files can be up to 100 MB in size. Most files types are accepted, however, you cannot upload files with the following extensions:
  - .bat
  - .exe
  - .gif

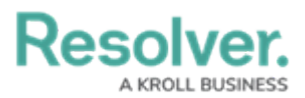

- .sh
- .dll
- .com
- 11. In the Loss Event Categorization section, begin typing keywords in the

## Internal Business Unit, Level 2 Loss Event Type, or Level 2 Business Line field to

display a list of available options, then click to select the appropriate option.

| Loss Event Categorization                                                                                                    |                         |   |  |  |  |  |
|----------------------------------------------------------------------------------------------------|-------------------------|---|--|--|--|--|
| Complete the following categorizations below for both internal and external reporting purposes.<br>Internal Business Unit - Mandatory relationship to the org structure for reporting.<br>Level 2 Loss Event Type and Level 2 Business Line - Relationships used for categorization for reporting to external bodies/regulators. |                         |   |  |  |  |  |
| Internal Business Unit                                                                                                    | Level 2 Loss Event Type |   |  |  |  |  |
| Search ~                                                                                                    | Search                  | ~ |  |  |  |  |
|                                                                                                    | Level 2 Business Line   |   |  |  |  |  |
|                                                                                                    | Search                  | ~ |  |  |  |  |
|                                                                                                    |                         |   |  |  |  |  |

The Loss Event Categorization section.

- 12. **Optional**: Click **Create & Save as Draft** to save the loss event as a draft to be reviewed later.
- 13. Click **Create and Open** to assign the loss event to a loss event owner.